<u>GLUP</u> (générateur ludopédagogique) est un service en ligne du CRDP de l'académie de Versailles. Il permet de transformer des exercices à base de texte en mini-jeux téléchargeables. Les jeux peuvent être créés selon deux principes pédagogiques : <u>souligner</u> des éléments, ou <u>trier</u> des éléments, que ce soit des mots, groupes de mots, expressions, … 3 modèles de jeux sont pour l'instant disponibles :

- <u>Mots-tris</u> : il s'agit d'un jeu inspiré du célèbre Tétris. Des phrases, groupes de mots tombent du haut de l'écran et s'empilent. Il faut, dans ces phrases, cliquer sur les mots attendus (définis selon la consigne) pour que les phrases disparaissent et ainsi, empêcher la pile d'atteindre le haut de l'écran.

- <u>Brûle-mots</u> : ici aussi, il s'agit d'un jeu de sélection dans lequel le joueur doit essayer de mettre le feu à tous les éléments attendus en cliquant dessus. Mais attention, les feux s'éteignent peu à peu et surtout, à la moindre erreur, ils s'éteignent tous d'un coup !

- <u>Pop-mots</u> : dans ce jeu, des énoncés apparaissent et disparaissent à un rythme soutenu, il faut cliquer sur ceux qui répondent à la consigne pour les faire éclater.

Ces jeux peuvent ensuite être téléchargés et placés sur des plateformes de type ENT, Moodle, ...

Pour réaliser un jeu, il suffit de lire les consignes données par le site <sup>©</sup> mais pour ceux qui auraient besoin de davantage d'explications, voici la démarche à suivre, expliquée pas à pas.

## I. <u>Réaliser un mots-tris</u>

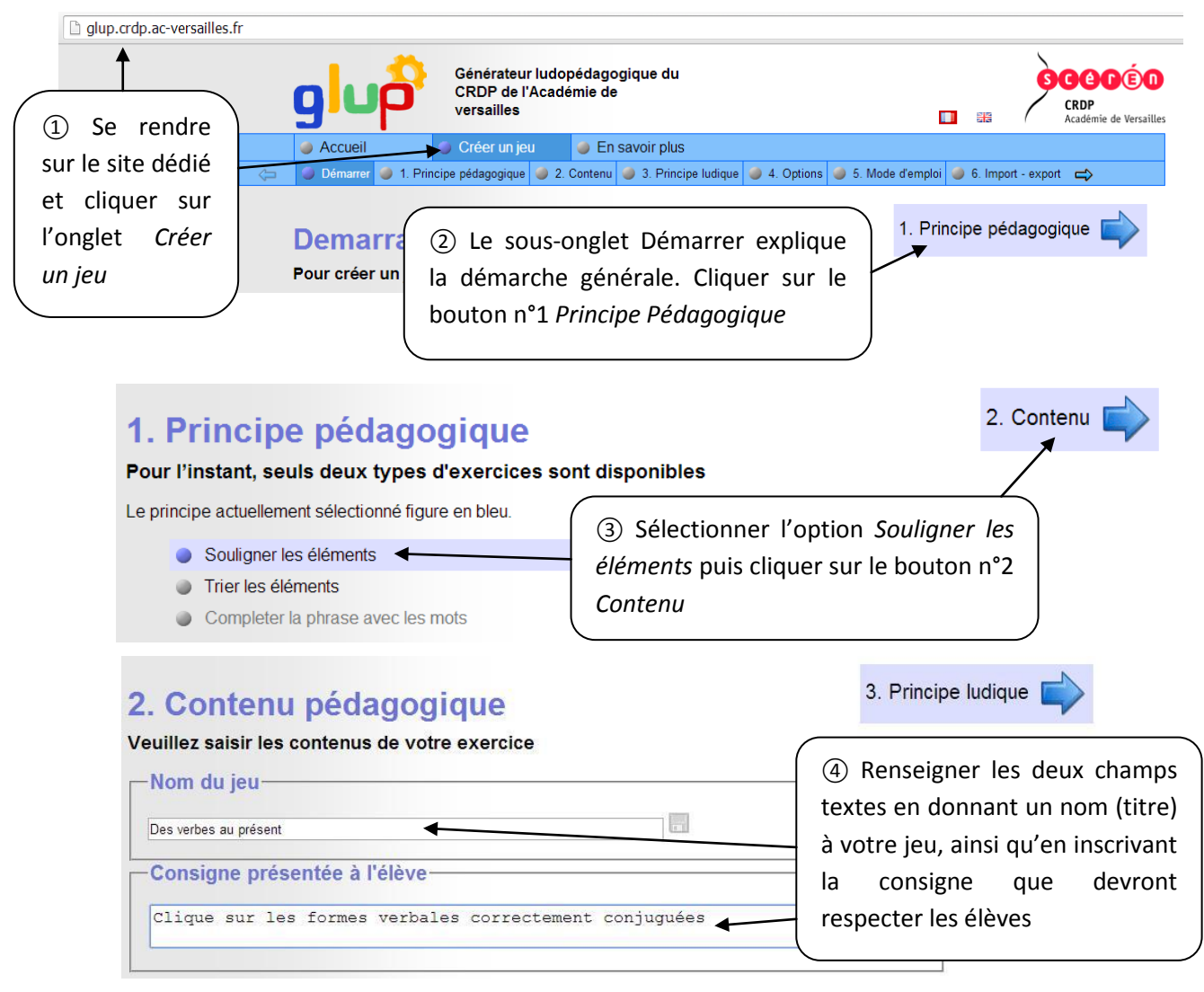

Stéphane RAYMOND – Formation Interlangues 2014

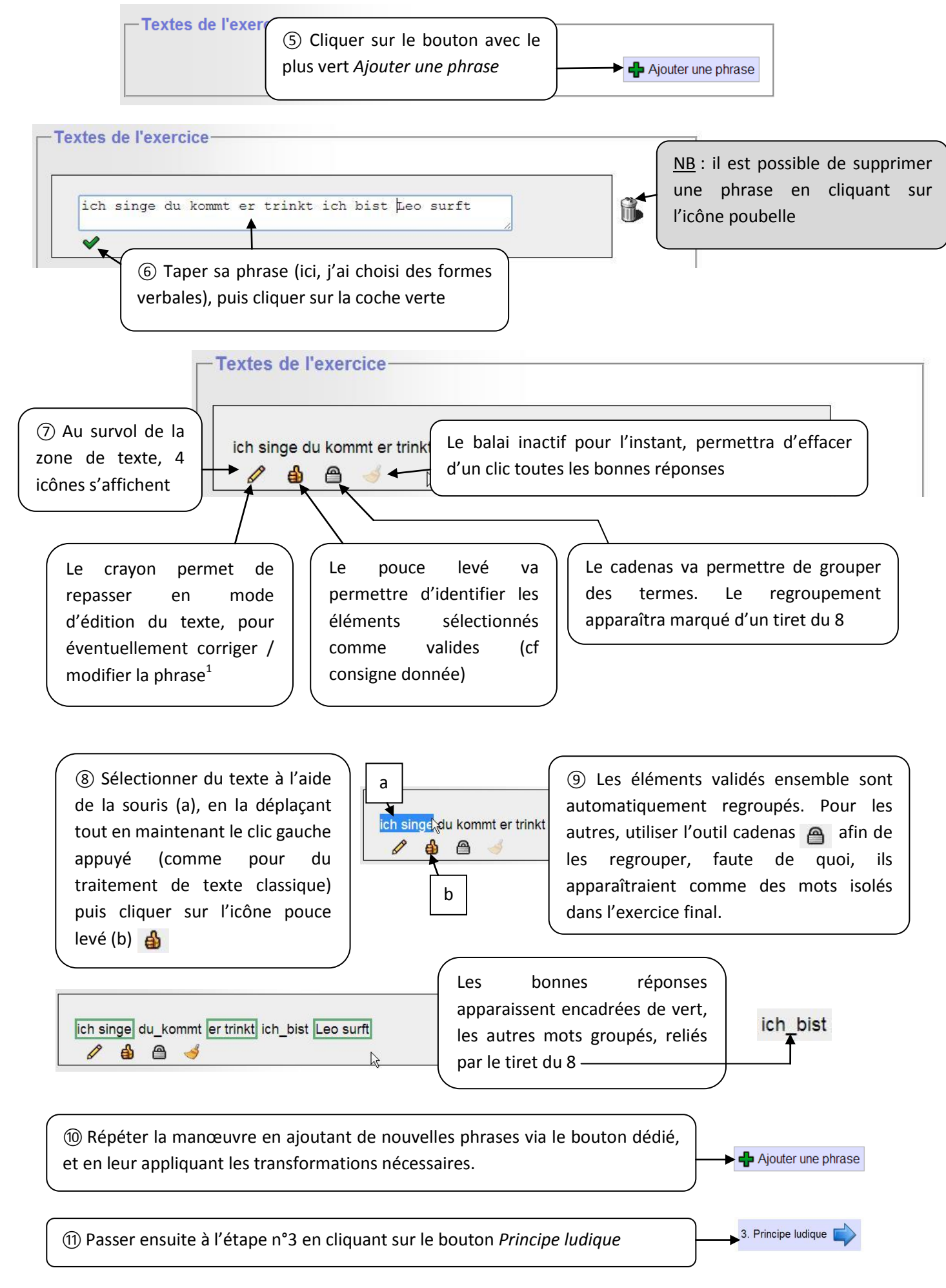

1. Attention : le retour en mode d'édition supprime automatiquement les regroupements effectués ou sélections de bonnes réponses

# 3. Choix du principe ludique

| pici les jeux disponible pour le principe pédagogique : Souligner                                                                                                    | <ul><li>12 Sélectio</li></ul>                                        | nner le type de jeu (ici : Mots-tris), puis                                                             |
|----------------------------------------------------------------------------------------------------|----------------------------------------------------------------------|----------------------------------------------------------------------------------------------------|
|                                                                                                    | passer à l                                                           | 'étape n°4 en cliquant sur le bouton                                                                    |
| Mots-tris     Brule-mots                                                                                                    | correspond                                                           | lant                                                                                                    |
| Dans ce jeu inspiré de Tétris, les phrases<br>tombent du haut de l'écran et s'empilent.       Essayez d'allumer simu<br>mots attendus. Les mot<br>peu, et surtout, à la moi<br>s'éteignent tous d'un co<br>l'écran.         Exemple en ligne                          | Itanément tous les<br>s s'éteignent peu à<br>ndre erreur, ils<br>up. | 4. Options                                                                                              |
| 4. Configurer les options du jeu<br>/ous pouvez si vous le souhaitez modifier les caractée                                                                                                    | <mark>.]</mark><br>ristiques du j                                    | 5. Mode<br>eu : Mots-tris                                                                               |
| Prevenir aux optio                                                                                                    | ons par défaut                                                       | I Procéder aux modifications                                                                            |
| Largeur totale du jeu 600 Hauteur tota                                                                                                    | le du jeu 450                                                        | souhaitées :                                                                                            |
| Taille des textes dans le jeu 20                                                                                                    |                                                                      | <ul> <li>régler la taille (a): 600 x 450 semblent</li> <li>être un bon compromis pour l'ENT,</li> </ul> |
| Afficher un score 🖉 🔨 b                                                                                                    | musique 🛛                                                            | avec une police de caractères de 20                                                                     |
| Afficher le decompte des  Afficher un chro réponses restant à trouver                                                                                                    | ote des 🔲 🛄 Afficher un chronomètre 🔲<br>trouver                     |                                                                                                    |
| Duree du chro                                                                                                    | nomètre <sub>0</sub>                                                 | l'option                                                                                                |
| Intervalle minimum entre<br>deux phrases (en secondes)                                                                                                    | um entre<br>ases (en<br>econdes)                                     | - définir le timing de défilement des phrases (c)                                                       |
| Le premier terme est de type<br>"x=" (jeux mathématiques)                                                                                                    |                                                                      | <u>NB</u> : certaines options ne sont pas<br>disponibles avec ce jeu (cases grisées)                    |
| 5. Mode d'emploi i Passer à l'ét                                                                                                    | ape n°5 en c                                                         | liquant sur le bouton <i>Mode d'emploi</i>                                                              |
| Revenir au mode d'emploi par défaut                                                                                                    | Sauvegarder le                                                       | mode d'emploi                                                                                           |
|                                                                                                    | 🕂 Ajoutez                                                            | z un paragraphe                                                                                         |
| Dans Mots-tris, les phrases tombent les unes après les<br>et s'empilent. Attention, si le haut de la fenêtre est<br>atteint, c'est perdu !                                                                                                    | autres                                                               | (5) Il est possible d'éditer les                                                                        |
| Pour gagner, il faut faire disparaître les phrases le plus<br>vite possible. Pour cela, clique sur les mots qui répondent à<br>la consigne !<br>Mais attention : si tu te trompes, le mot va grossir et la<br>phrase va rester bloquée. Elle ne pourra plus descendre |                                                                      | d'en ajouter via le bouton <i>Ajoutez un</i><br>pargaraphe, ou d'en supprimer via un                    |
|                                                                                                    |                                                                      | clic sur les icônes poubelles                                                                           |
| Si tu trouves un mot correct et qu'il devient vert, c'e<br>qu'il y a encore d'autres mots à trouver dans la phrase                                                                                                    | st<br>·                                                              | (6) Une fois les modifications<br>éventuelles apportées, cliquer sur le                                 |
| Lorsqu'il ne reste plus de phrases, c'est gagné ! Tu<br>connaîtras alors ton score. Et si tu réussis le "zéro f<br>une surprise t'attend !                                                                                                    | aute",                                                               | bouton Import - Export                                                                                  |
| ane RAYMOND – Formation Interlangues 2014                                                                                                    |                                                                      | 6. Import - export                                                                                      |

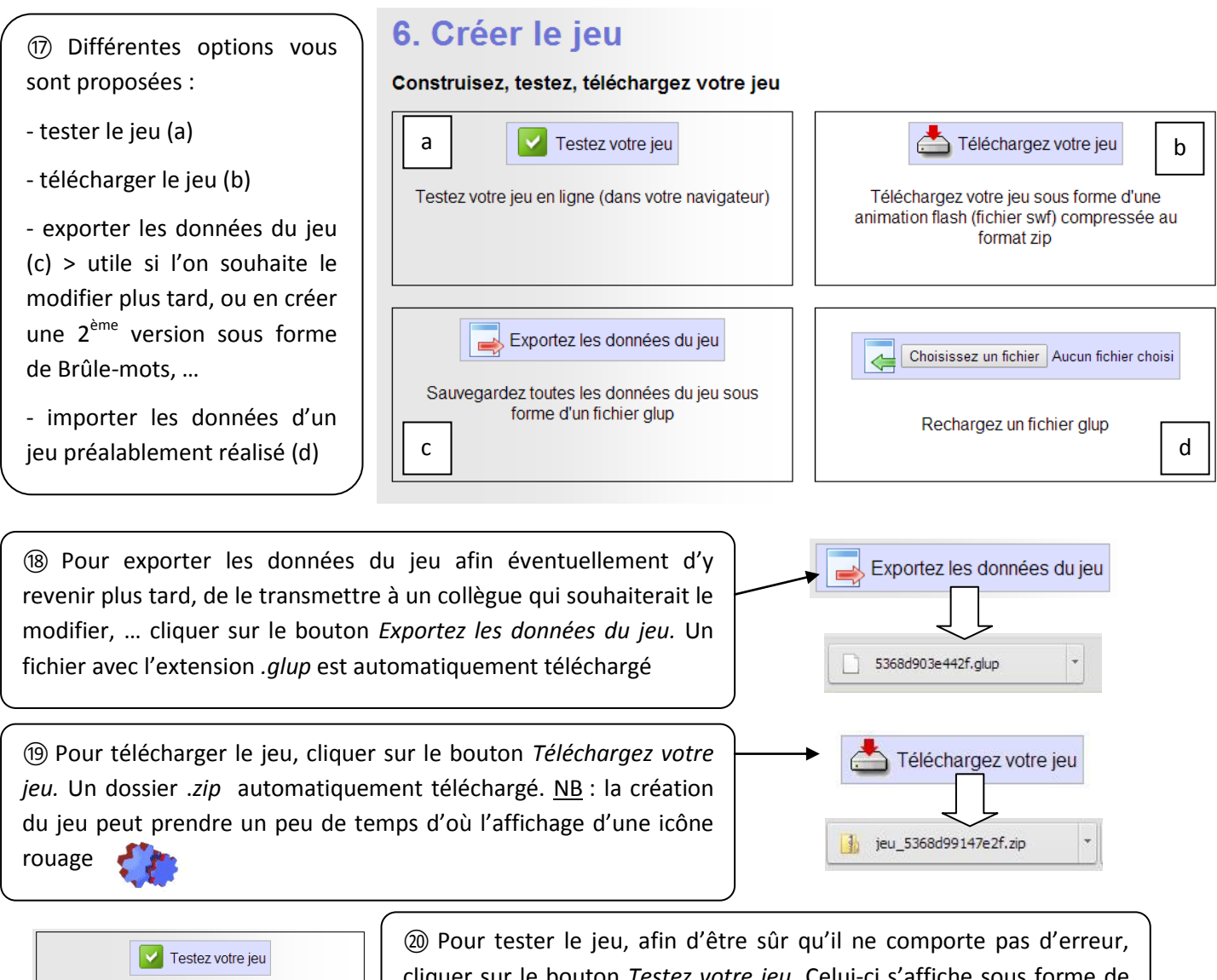

Testez votre jeu en ligne (dans votre navigateur) Cliquez ici pour voir votre jeu si la fenêtre popup ne s'est pas ouverte ② Pour tester le jeu, afin d'être sûr qu'il ne comporte pas d'erreur, cliquer sur le bouton *Testez votre jeu*. Celui-ci s'affiche sous forme de pop-up. Si le navigateur bloque les pop-ups, un lien s'affiche vous permettant de tester le jeu dans une nouvelle fenêtre. Cliquer dessus.

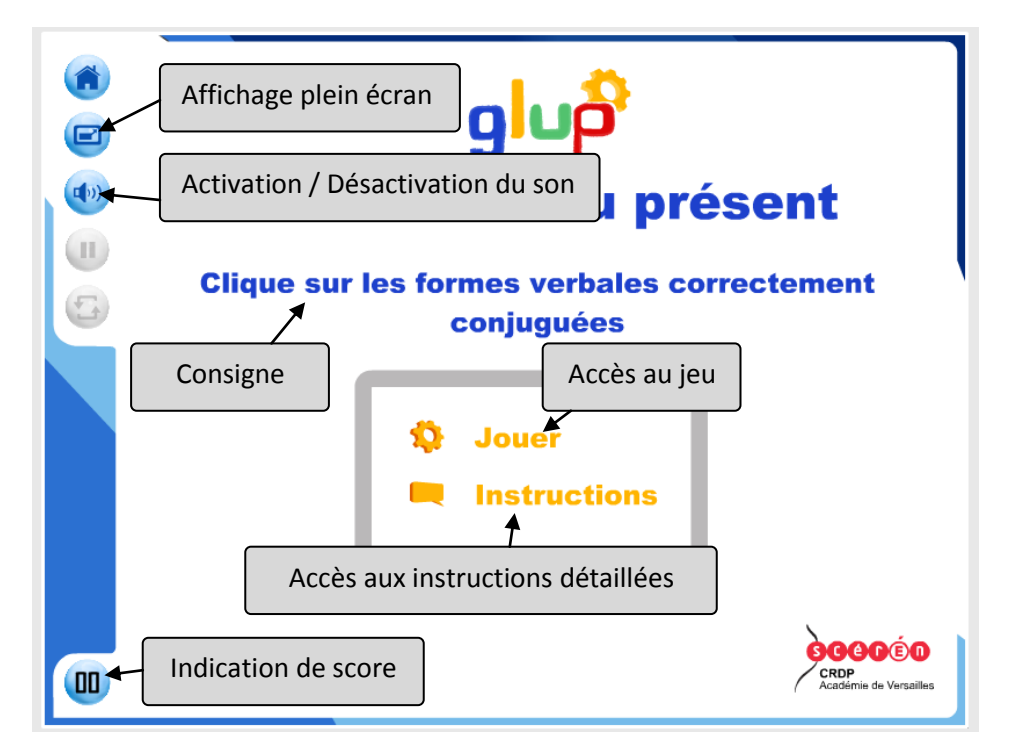

#### Stéphane RAYMOND – Formation Interlangues 2014

## II. Réaliser un brûle-mots

La réalisation d'un brûle-mots suit les mêmes étapes que pour un mots-tris, la seule différence réside à l'étape 4 où nous n'avons pas forcément les mêmes options à paramétrer. Nous retrouvons les options de taille (a), puis il s'agit de paramétrer la durée du jeu (b), l'affichage éventuel du score et le décompte des éléments restant à trouver (c) ainsi que le temps durant lequel un mot restera enflammé (d)

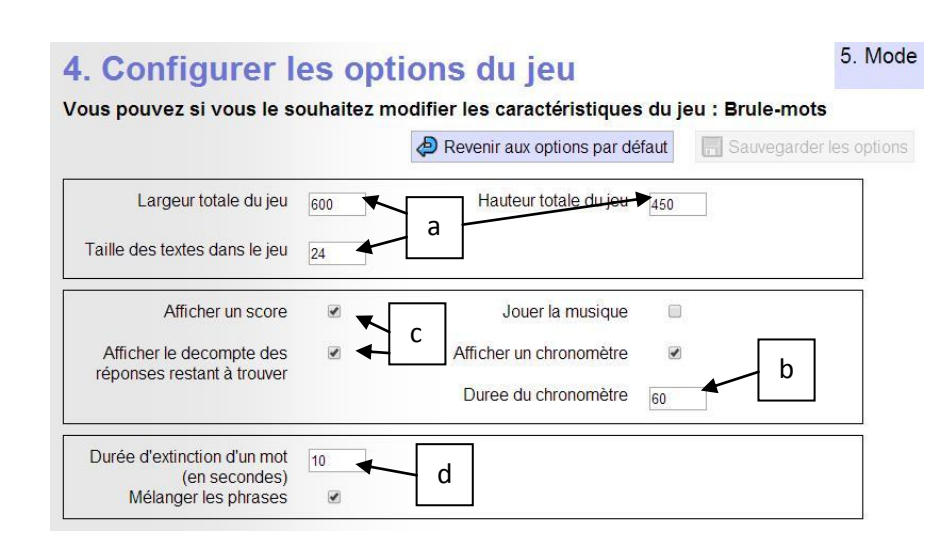

### III. Réaliser un pop-mots

| 1. Principe pédagogique                                                                                                    | 2. Contenu                                                                                                    |
|----------------------------------------------------------------------------------------------------|----------------------------------------------------------------------------------------------------|
| Pour l'instant, seuls deux types d'exercices                                                                                                    | sont disponibles                                                                                                    |
| Le principe actuellement sélectionné figure en bleu.  Souligner les éléments  Trier les éléments  Completer la phrase avec les mots                                                 | ① Démarrer comme pour le mots-tris puis à l'étape 3,<br>sélectionner l'option <i>Trier les éléments</i> . Cliquer ensuite<br>sur le bouton <i>Contenu</i> .                                                              |
| 2. Contenu pédagogique                                                                                                    | 3. Principe                                                                                                    |
| Veuillez saisir les contenus de votre exercice                                                                                                    |                                                                                                    |
| Nom du jeu<br>Haustiere<br>Consigne présentée à l'élève<br>Clique sur les noms des animaux!<br>Textes de l'exercice<br>Vous avez saisi 0 réponse(s) juste(s) et 0 réponse(s) fausse | <ul> <li>2 Comme pour le mots-tris, entrer un titre ainsi que la consigne que devront suivre les élèves.</li> <li>(3) Cliquer sur le bouton avec la croix verte Ajouter un énoncé (mot, expressions, phrase).</li> </ul> |
| ④ Entrer une expression et<br>cliquer sur la coche verte pour<br>valider l'item.                                                                                                    | Textes de l'exercice<br>Vous avez saisi 0 réponse(s) juste(s) et 0 réponse(s) fausse(s)<br>die katze<br>✓<br>Ajouter un énoncé (mot, expression, phrase)                                                                 |

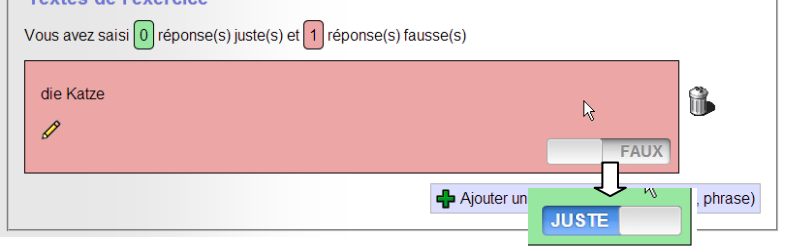

(5) Le crayon d'édition *p*ermet de revenir en arrière pour corriger une erreur. Par défaut la réponse est fausse (cf consigne), cliquer sur le bouton FAUX pour qu'elle soit considérée juste.

Stéphane RAYMOND – Formation Interlangues 2014

⑥ Entrer et paramétrer de la même façon une quinzaine d'autres termes, puis cliquer sur le bouton *Principe ludique* pour passer à l'étape suivante.

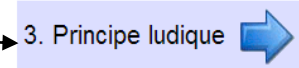

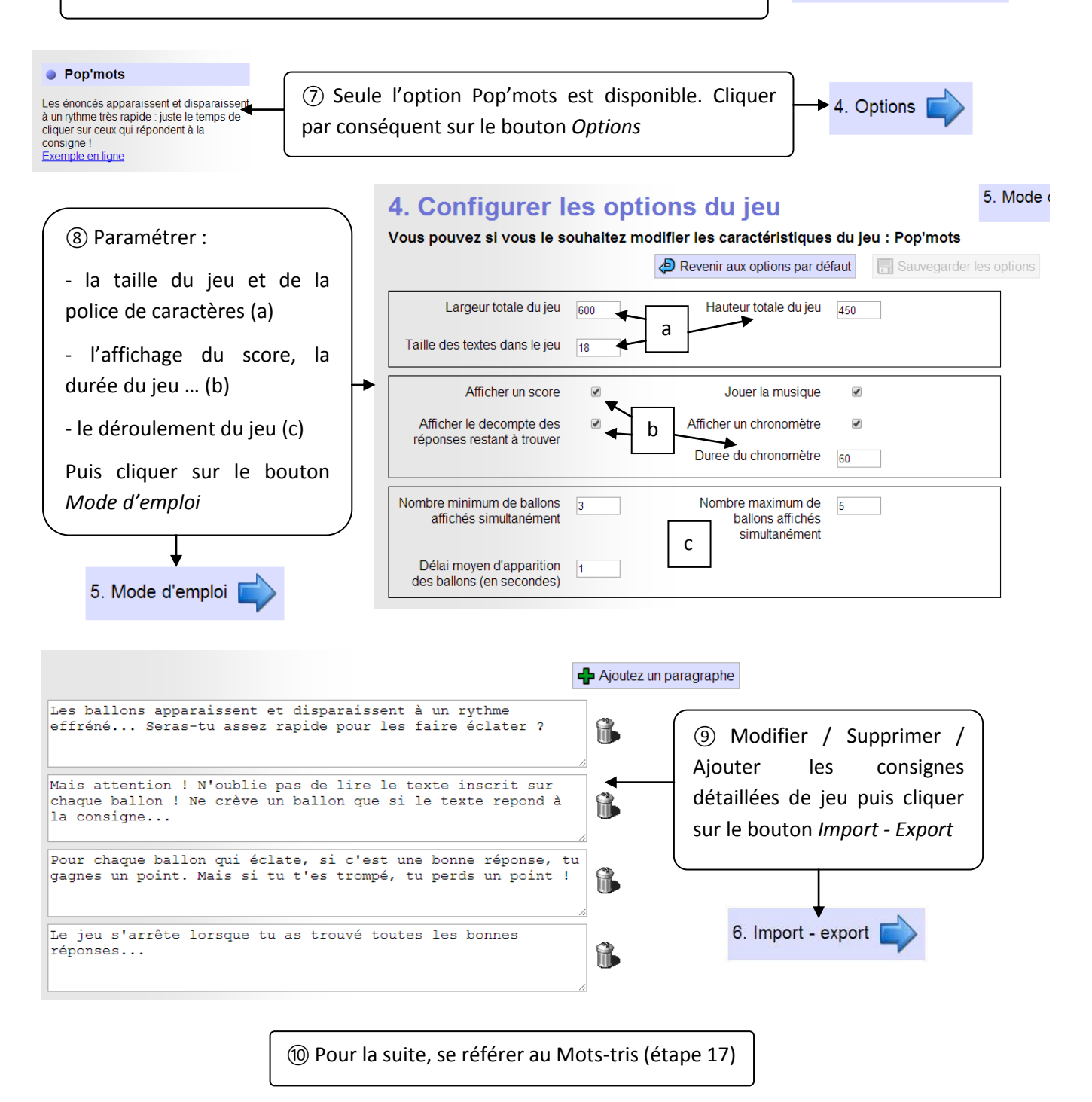

IV. Intégrer un jeu dans un article ENT

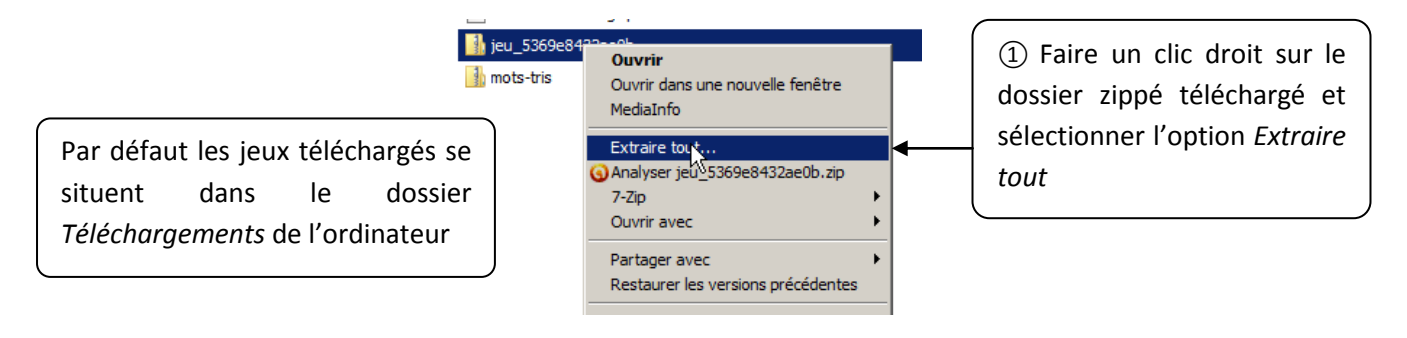

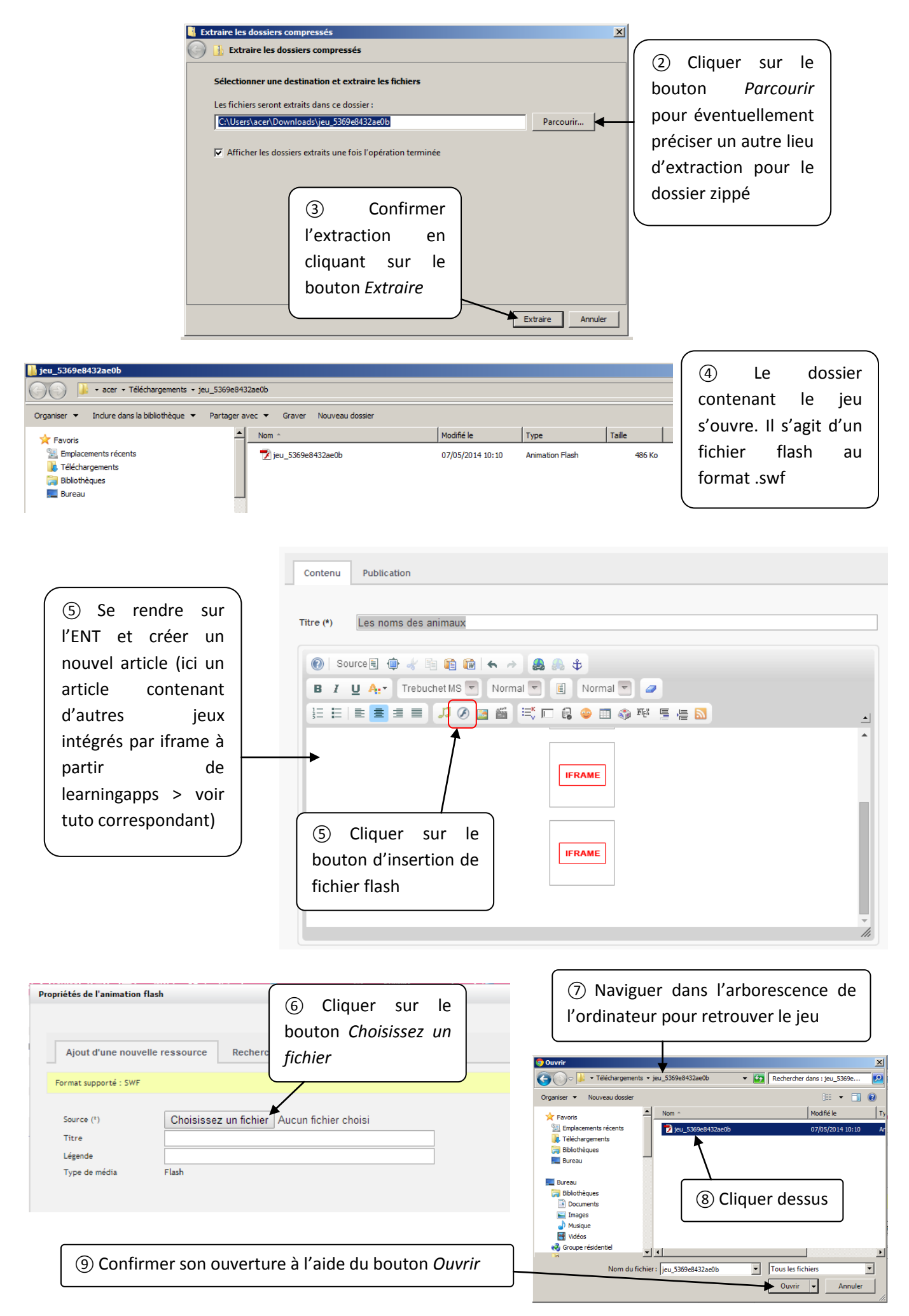

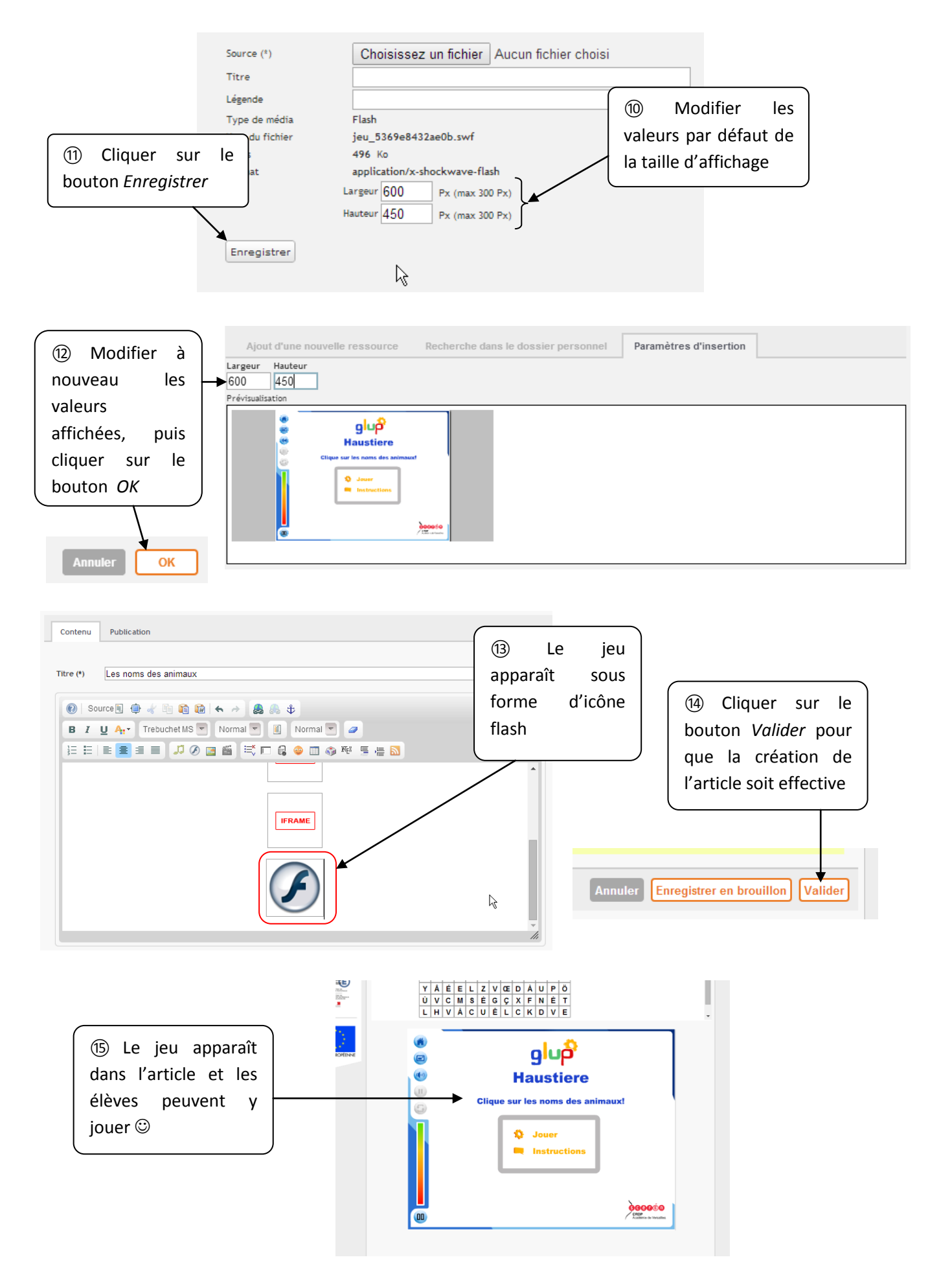

Remerciements au CRDP de l'académie de Versailles pour la mise à disposition de cette application <u>http://glup.crdp.ac-versailles.fr/</u>